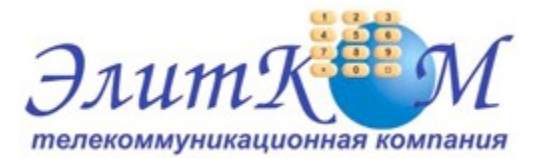

## Инструкция по настройке ADSL модема Zyxel P-660 Series v1

- 1. Откройте на компьютере веб браузер, например Internet Explorer.
- 2. В строке адреса наберите 192.168.1.1
- 3. Появится предложение ввести пароль для входа в меню модема. Введите пароль 1234.

|           | Prestige 660HW-T1               |
|-----------|---------------------------------|
| E         | Enter Password and click Login. |
| Password: |                                 |
|           | Login Cancel                    |

Далее будет предложено сменить стандартный пароль 1234. Вводим новый пароль с подтверждением и продолжаем настройку.

| We recommend that yo<br>password by changing it | u personalize the system administrator<br>t to something besides the default '1234'. |
|-------------------------------------------------|--------------------------------------------------------------------------------------|
| The administrator passy<br>characters.          | word should must be between 1 - 30                                                   |
| New Password:                                   | •••••                                                                                |
|                                                 |                                                                                      |

4. После этого вы увидете основную страницу веб-конфигуратора модема. Нажмите на "WAN"

| ZVXEL                      |                                           |                      | SITE MAP                    | HELI |
|----------------------------|-------------------------------------------|----------------------|-----------------------------|------|
| TA, BETSHET ACCESS SILVING | Site Map                                  |                      |                             |      |
| and Setup                  |                                           |                      |                             |      |
|                            | Wizard Setup                              | Advanced Setup       | Maintenance                 |      |
| enced Setup                | Connection Setup<br>Media Bandwidth Mant. | Password<br>LAN      | System Status<br>DHCP Table |      |
| tenance                    |                                           | WAN                  | Wireless LAN<br>Disenseic   |      |
|                            |                                           | Dynamic DNS          | Ekmware                     |      |
| s.t                        |                                           | Time and Date        |                             |      |
|                            |                                           | Content Filter       |                             |      |
|                            |                                           | Remote Management    |                             |      |
|                            |                                           | <u>UPnP</u>          |                             |      |
|                            |                                           | Media Bandwidth Mont |                             |      |
|                            |                                           |                      |                             |      |
|                            |                                           |                      |                             |      |
|                            |                                           |                      |                             |      |

| ZVXEL                                                                                                    |                                      | SITE MAP | HELF |
|----------------------------------------------------------------------------------------------------|--------------------------------------|----------|------|
| Total Internet Access Souther                                                                                                    | WAN Functions                        |          |      |
| Main Menu                                                                                                    | WAN Setup                            |          |      |
| Advanced Setup                                                                                                    | WAN Backup                           |          |      |
| · Password                                                                                                    | Set up configuration for WAN Backup. |          |      |
| r LAN                                                                                                    |                                      |          |      |
| - Wheless LAN                                                                                                    |                                      |          |      |
| r WAN                                                                                                    |                                      |          |      |
| - NAT                                                                                                    |                                      |          |      |
| Dynamic DNS                                                                                                    |                                      |          |      |
| Time and Date                                                                                                    |                                      |          |      |
| Frewal                                                                                                    |                                      |          |      |
| Content Filter                                                                                                    |                                      |          |      |
| Renote Management                                                                                                    |                                      |          |      |
| UPhP                                                                                                    |                                      |          |      |
| Logs                                                                                                    |                                      |          |      |
| Media Dandwidth Mgrt                                                                                                    |                                      |          |      |
| and the second                                                                                                    |                                      |          |      |
| Congress of the second second s |                                      |          |      |

Выбирете "WAN Setup"

|                                    |                                                                                                    | SITE MAP                                                                                                    | HELP                                                                                                    |
|------------------------------------|----------------------------------------------------------------------------------------------------|----------------------------------------------------------------------------------------------------|----------------------------------------------------------------------------------------------------|
| WAN - WAN Satur                    |                                                                                                    |                                                                                                    |                                                                                                    |
| Thear - thear Seath                |                                                                                                    |                                                                                                    |                                                                                                    |
| Name:                              | MyISP                                                                                                    |                                                                                                    |                                                                                                    |
| Mode                               | Routing M                                                                                                    |                                                                                                    |                                                                                                    |
| Encapsulation                      | PPPoE M                                                                                                    |                                                                                                    |                                                                                                    |
| Multiplex                          | LLC V                                                                                                    |                                                                                                    |                                                                                                    |
| Virtual Circuit ID                 |                                                                                                    |                                                                                                    |                                                                                                    |
| VPI                                | 0                                                                                                    |                                                                                                    |                                                                                                    |
| VCI                                | 40                                                                                                    |                                                                                                    |                                                                                                    |
| ATM OoS Ture                       | LIDD W                                                                                                    |                                                                                                    |                                                                                                    |
| Cell Rate                          | UDA IN                                                                                                    |                                                                                                    |                                                                                                    |
| Peak Cell Rate                     | 0 reliser                                                                                                    |                                                                                                    |                                                                                                    |
| Quatria Cali Data                  | 0                                                                                                    |                                                                                                    |                                                                                                    |
| Costain Cell Habi                  | 0 censec                                                                                                    |                                                                                                    |                                                                                                    |
| Maximum Burst Size                 | 0                                                                                                    |                                                                                                    |                                                                                                    |
| Login Information                  |                                                                                                    |                                                                                                    |                                                                                                    |
| Senice Name                        |                                                                                                    |                                                                                                    |                                                                                                    |
| User Name                          | Ваш логин                                                                                                    |                                                                                                    |                                                                                                    |
| Password                           |                                                                                                    |                                                                                                    |                                                                                                    |
| IP Address                         |                                                                                                    |                                                                                                    |                                                                                                    |
| Obtain an IP Address Automatically |                                                                                                    |                                                                                                    |                                                                                                    |
| O Static IP Address                |                                                                                                    |                                                                                                    |                                                                                                    |
| IP Address                         | 0.0.0.0                                                                                                    |                                                                                                    |                                                                                                    |
| Connection                         |                                                                                                    |                                                                                                    |                                                                                                    |
| Nalled-Up Connection               |                                                                                                    |                                                                                                    |                                                                                                    |
| O Connect on Demand                |                                                                                                    |                                                                                                    |                                                                                                    |
| Maxidle Timeout                    | 0 sec                                                                                                    |                                                                                                    |                                                                                                    |
| PRO-COLUMN David                   | No ¥                                                                                                    |                                                                                                    |                                                                                                    |
| PPPot Pass Intoign                 |                                                                                                    |                                                                                                    |                                                                                                    |
|                                    | WAN - WAN Setup<br>Hame:<br>Mode<br>Encapsulation<br>Hultiplex<br>Virtual Circuit ID<br>VPI<br>VCI<br>ATM QoS Type<br>Cell Rate<br>Peak Cell Rate<br>Bustain Cell Rate<br>Bustain Cell Rate<br>Maximum Burst Size<br>Login Information<br>Senice Name<br>Password<br>USer Name<br>Password<br>USer Name<br>Password<br>USer Name<br>Password<br>USer Name<br>Password<br>De Otatia on IP Address Automaticatly<br>© Otatia on IP Address<br>IP Address<br>Connection<br>© Nate-Up Connection<br>© Connect on Demand<br>Maxidie Timeout | WAN - WAN Setup   Name: My/SP   Mode Pauring W   Encapsulation PPPoE   Huttiplex UC   Variation PPPoE   Variation UC   Variation UC   Variation 0   Variation 0   Variation 0   Variation 0   Sustain Cell Rate 0   Sence Name 0   Variation 0   Sence Name 0   Variation 0   Sence Name 0   Variation 0   Sence Name 0   Variation 0   Sence Name 0   Variation 0   Wariation 0   State IP Address 0   IP Address 0   Variation 0   Maxide Timeout 0 | WAN - WAN Semp   Name: MyISP   Mode Pauring W   Encapsulation PEPDE W   Huttiplex UC W   Huttiplex UC W   VP 0   VCI 0   ATM QoS Type UBR W   Cell Rate 0   Sustain Cell Rate 0   Sustain Cell Rate 0   Sence Name 0   Ver Name 0   Password 0   O Cotain an IP Address Automaticates 0   P Address 0   P Address 0   P Address 0   Weite P Connection 0   Weite Timeout 0 |

Откроются настройки WAN - интерфейса модема. Выставляем параметры как показано на рисунке. В полях User Name и Password введите логин и пароль для доступа в интернет, выданные компанией Элитком. Поле Service Name оставляем пустым, значения параметров VPI и VCI (0 и 40 соответственно). Кнопка Apply.

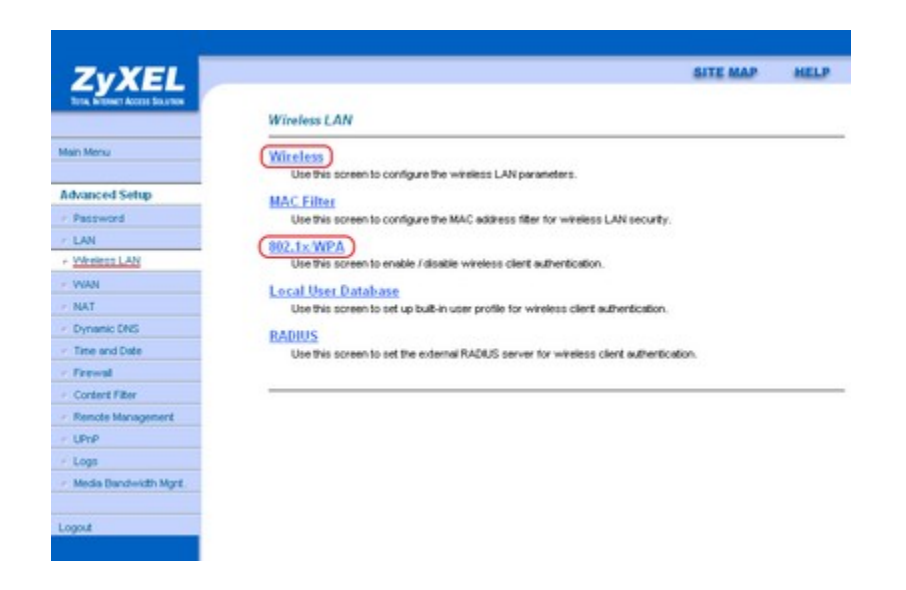

Переходим в меню по настройке беспроводной сети Wireless LAN которое выглядит как на рисунке выше. Нажмите на первый пункт "Wireless". Выставляем параметры как показано на рисунке. Кнопка Apply.

| ZvXEL                         |                                                                                | SITE MAP HELI                                                         |
|-------------------------------|--------------------------------------------------------------------------------|-----------------------------------------------------------------------|
| Total INTERNET ACCESS SILVING |                                                                                |                                                                       |
|                               | Wireless LAN- Wireless                                                         |                                                                       |
| lain Menu                     | Enable Wireless LAN                                                            |                                                                       |
|                               | Block traffic between WLAN                                                     | and LAN                                                               |
| idvanced Setup                | ESSID                                                                          | ZyXEL                                                                 |
| Password                      | Hide ESSID                                                                     | No 💌                                                                  |
| LAN                           | Channel ID                                                                     | Channel06 2437MHz 🛩                                                   |
| Wreless LAN                   | RTS/CTS Threshold                                                              | 2432 (0 = 2432)                                                       |
| VWAN                          | Energentidos Threshold                                                         | 2432 (256 - 2432)                                                     |
| NAT                           |                                                                                | the state                                                             |
| Dynamic DNS                   | WEP Encryption                                                                 | Disable ¥                                                             |
| Titte and Date                | 64-bit WEP: Enter 5 characters or 10 h                                         | exadecinal digits ("0-9", "A-F") preceded by 0x for each Key(1-4).    |
| Frewal                        | 128-bit WEP. Enter 13 characters or 2<br>255 bit WEP. Enter 29 characters or 5 | 6 hexadecinal digits (*0-9", *A-8") preceded by 0x for each Key(1-4). |
| Content Filter                | and the own as characters of a                                                 | energies ages ( e.e., we ) precise by or to each setting.             |
| Renote Management             | () Keyt                                                                        |                                                                       |
| UPhP                          | Over                                                                           |                                                                       |
| Logs                          | Own                                                                            |                                                                       |
| Media Dandwidth Mgnt.         | O KRYS                                                                         |                                                                       |
|                               | O Key4                                                                         |                                                                       |
|                               |                                                                                |                                                                       |
| ogout                         |                                                                                |                                                                       |

Продолжение на следующей странице

Далее нажмите на 802.1х WPA и укажите параметры как на рисунке.

| ZvXEL                                                                                                    |                            |        |                      | SITE MAP | HEL |
|----------------------------------------------------------------------------------------------------|----------------------------|--------|----------------------|----------|-----|
| Tota, Britsker Access Structure                                                                                 | Wireless LAN - \$02.1x WPA |        |                      |          |     |
| fain Menu                                                                                                    | 802.1x Authentication      |        |                      |          |     |
|                                                                                                    | Wireless Port Control      | Authen | ication Required 🛛 💌 |          |     |
| Idvanced Setup                                                                                                  | ReAuthentication Timer     | 1800   | (In Seconds)         |          |     |
| Password                                                                                                    | Idle Timeout               | 3600   | (In Seconds)         |          |     |
| LAN                                                                                                    |                            |        | - to out of the      |          |     |
| Weeless LAN                                                                                                    | Key Management Protocol    | WPA2-  | PSK 💌                |          |     |
| WAN                                                                                                    | Pre-Shared Key             | парол  | ль для wi-fi         |          |     |
| NAT                                                                                                    | C WPA Mired Mode           |        |                      |          |     |
| Dynamic DNS                                                                                                    | WPA Group Key Update Timer | 1800   | (In Seconds)         |          |     |
| Time and Date                                                                                                   | in Horoup hay open in the  | 1400   | de ordenany          |          |     |
| Firewal                                                                                                    |                            |        |                      |          |     |
| Content Fiber                                                                                                   |                            |        |                      |          |     |
| Renote Management                                                                                               |                            | lack   | Apply Cancel         |          |     |
| UPnP                                                                                                    |                            | -      |                      |          |     |
| Logs                                                                                                    |                            |        |                      |          |     |
| Media Bandwidth Mgnt.                                                                                           |                            |        |                      |          |     |
|                                                                                                    |                            |        |                      |          |     |
| 1997 - 1997 - 1997 - 1997 - 1997 - 1997 - 1997 - 1997 - 1997 - 1997 - 1997 - 1997 - 1997 - 1997 - 1997 - 1997 - |                            |        |                      |          |     |

Кнопка Apply. Приятного использования интернета от компании Элитком.